# บทที่ 5

#### การออกแบบจอภาพและการออกแบบรายงาน

การออกแบบจอภาพรับและการออกแบบรายงาน เป็นการออกแบบข้อมูลนำเข้า (Input Design) และการออกแบบส่วนนำเสนอข้อมูล (Output Design) หรือการออกแบบส่วนแสดงผล ข้อมูลตามขอบเขตของข้อมูลและความต้องการของผู้ใช้ระบบ

#### 5.1 การออกแบบจอภาพ ระบบการบันทึกเวลาทำงานของเจ้าหน้าที่

้วัตถุประสงค์ เพื่อเป็นจอภาพที่เจ้าหน้าที่ฝ่ายการพยาบาล ใช้บันทึกเวลาเริ่มปฏิบัติงานและ

บันทึกเวลาเลิกงาน

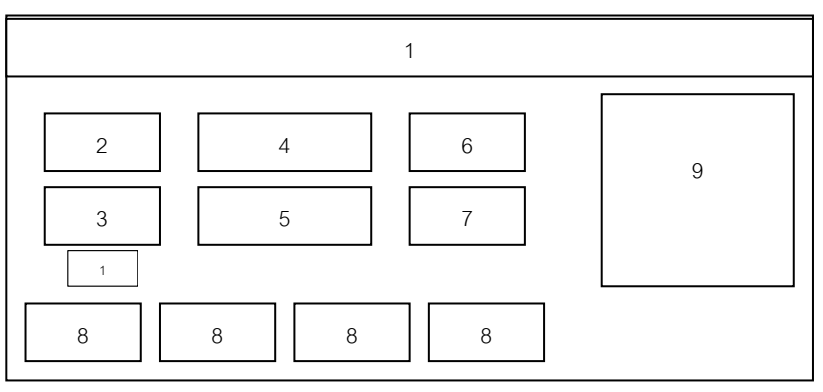

รูป 5.1 การออกแบบจอภาพเพื่อลงบันทึกเวลาทำงานของเจ้าหน้าที่ฝ่ายการพยาบาล

| หมาย | รายละเอียค                               | ประเภท         | I/O    |
|------|------------------------------------------|----------------|--------|
| ເດາ  |                                          |                | Prompt |
| 1    | ป้ายบอกลักษณะการทำงานของระบบ เช่น ลงเวลา | Form Caption   | Р      |
|      | ทำงาน, ลงเวลาเลิกงาน เป็นต้น             |                |        |
| 2    | ป้ายบอกรายการให้ป้อนรหัสส่วนตัว          | Label          | Р      |
| 3    | ป้ายบอกรายการให้ป้อนรหัสผ่าน             | Label          | Р      |
| 4    | รับรหัสส่วนตัว                           | TextBox        | Ι      |
| 5    | รับป้อนรหัสผ่าน                          | TextBox        | Ι      |
| 6    | แสดงเวลา ณ ปัจจุบัน                      | Label          | 0      |
| 7    | แสดงวันที่ ณ ปัจจุบัน                    | Label          | 0      |
| 8    | ปุ่มคำสั่งเพื่อเลือกทำงานต่อไป           | Command Button | Ι      |
| 9    | รูปภาพเพื่อประกอบหน้าจอ                  | Image Picture  | 0      |

## 5.2 การออกแบบจอภาพ ระบบบริหารจัดการข้อมูลเกี่ยวกับหอผู้ป่วย

ซึ่งเกี่ยวข้องกับการบันทึกข้อมูลภาวะสุขภาพผู้ป่วยและการรายงานสถิติจำนวนผู้ป่วย การออกแบบในส่วนนี้ประกอบด้วย

- การออกแบบจอภาพเข้าสู่ระบบ

- การออกแบบจอภาพเมนูหลักของระบบ
- การออกแบบจอภาพบันทึกข้อมูลระดับผู้ป่วย
- การออกแบบจอภาพเพื่อแสดงรายงานข้อมูลด้านบุคลากร และข้อมูลด้านผู้ป่วย

#### 1) การออกแบบจอภาพเข้าสู่ระบบ

วัตถุประสงค์ เพื่อตรวจสอบสิทธิ ผู้ใช้ก่อนการใช้ระบบ

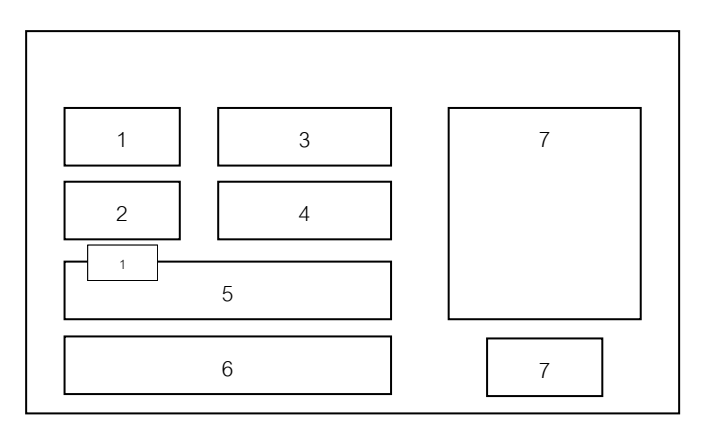

รูป 5.2 จอภาพเข้าสู่ระบบ

| หมายเ | รายละเอียด                              | ประเภท         | I/O    |
|-------|-----------------------------------------|----------------|--------|
| ลข    |                                         |                | Prompt |
| 1     | ป้ายบอกรายการให้ป้อนรหัสส่วนตัว         | Label          | Р      |
| 2     | ป้ายบอกรายการให้ป้อนรหัสผ่าน            | Label          | Р      |
| 3     | รับรหัสส่วนตัว                          | TextBox        | Ι      |
| 4     | รับรหัสผ่าน                             | TextBox        | Ι      |
| 5     | แสดงชื่อผู้เข้าสู่ระบบ                  | Label          | 0      |
| 6     | แสดงชื่อหอผู้ป่วยที่ผู้เข้าสู่ระบบทำงาน | Label          | 0      |
| 7     | ปุ่มกำสั่งเพื่อเลือกทำงานต่อไป          | Command Button | Ι      |

#### 2) การออกแบบจอภาพเมนูหลักของระบบ

วัตถุประสงค์ เพื่อเลือกรายการที่ผู้ใช้ต้องการ เข้าใช้งานในส่วนต่าง ๆ

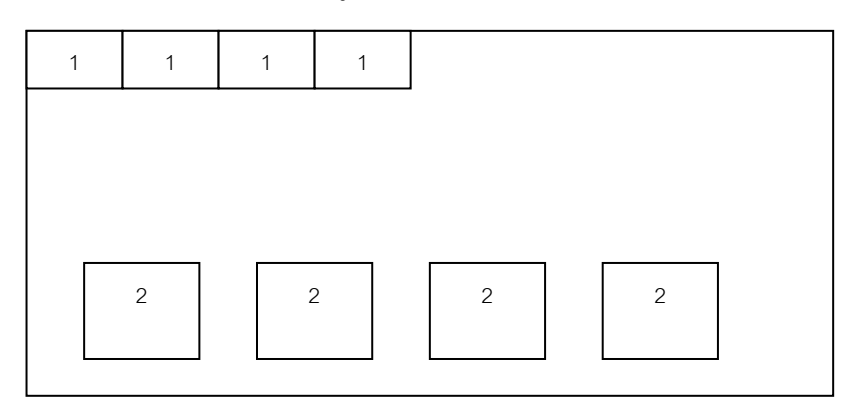

#### รูป 5.3 การออกแบบจอภาพเมนูหลักของระบบ

| หมาย | รายละเอียด            | ประเภท      | I/O    |
|------|-----------------------|-------------|--------|
| ເດາ  |                       |             | Prompt |
| 1    | เมนูเพื่อเถือกใช้งาน  | Menu Editor | Ι      |
| 2    | ไอคอนเพื่อเลือกใช้งาน | ImageList   | Ι      |

### การออกแบบจอภาพบันทึกข้อมูลระดับผู้ป่วย

วัตถุประสงค์ เพื่อบันทึกคะแนนตามการประเมินสภาวะผู้ป่วยที่ได้ดูแลในเวรนั้นๆ ,แสดง ผลรวมประเภทผู้ป่วยในหอผู้ป่วยนั้น

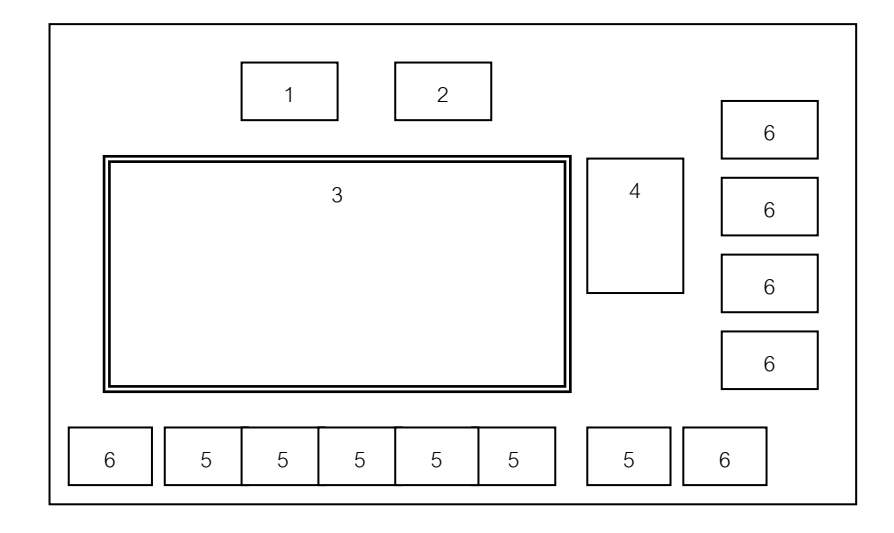

รูป 5.4 การออกแบบจอภาพบันทึกข้อมูลระดับผู้ป่วย

| หมายเ | รายละเอียด                                           | ประเภท         | I/O    |
|-------|------------------------------------------------------|----------------|--------|
| ลข    |                                                      |                | Prompt |
| 1     | เลือกเวร                                             | Data Combo Box | Ι      |
| 2     | รับวัน/เดือน/ปี ที่ต้องการบันทึกหรือแก้ไข            | TextBox        | Ι      |
| 3     | แสดงรายละเอียดผู้ป่วยที่นอนรักษาในหอผู้ป่วยในเวรนั้น | MSFlexGrid     | 0      |
|       | เช่น ชื่อ-สกุล เลขที่โรงพยาบาล เตียง คะแนน ผลรวม     |                |        |
|       | คะแนน และประเภทผู้ป่วย เป็นต้น                       |                |        |
| 4     | ผลรวมประเภทผู้ป่วย                                   | Lable          | 0      |
| 5     | รับคะแนนที่ประเมินได้จากสภาวะผู้ป่วยในเวรนั้นๆ       | Text           | Ι      |
| 6     | ปุ่มคำสั่งเพื่อเลือกทำงานต่อไป                       | Command Button | Ι      |

4) การออกแบบจอภาพเพื่อแสดงรายงานข้อมูลด้านบุคลากร และข้อมูลด้านผู้ป่วย การออกแบบหน้าจอเพื่อแสดงรายงาน ได้ทำการออกแบบในลักษณะตาราง จำแนก ตามเงื่อนไขต่าง ๆ ที่ผู้ใช้ต้องการ โดยแบ่งออกเป็น 2 กลุ่มดังนี้

- การออกแบบรายงานด้านข้อมูลเจ้าหน้าที่
  รายงานการขึ้นปฏิบัติงานของเจ้าหน้าที่
- 2. การออกแบบรายงานด้านสถิติผู้ป่วย
  - รายงานผู้ป่วยในหอผู้ป่วย
  - รายงานผู้ป่วยในฝ่ายการพยาบาล

## (1) รายงานการขึ้นปฏิบัติงานของเจ้าหน้าที่

จอภาพ แสคงจำนวนเจ้าหน้าที่ที่ขึ้นปฏิบัติงาน

้วัตถุประสงค์ เพื่อแสดงจำนวนเจ้าหน้าที่ที่ขึ้นปฏิบัติงานในเวรนั้น ๆ ในแต่ละหอผู้ป่วย

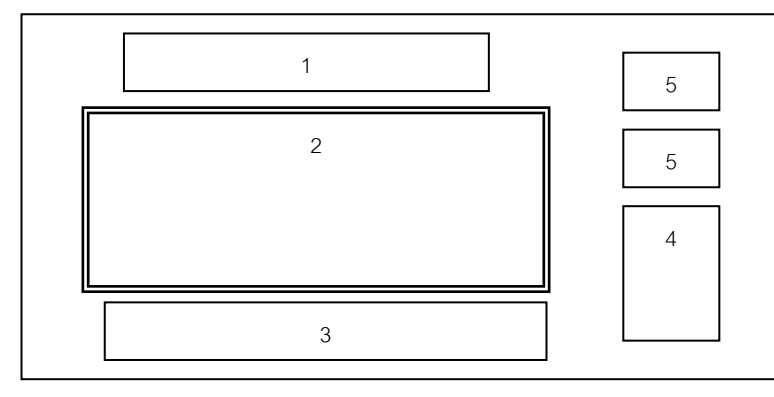

รูป 5.5 การออกแบบจอภาพแสดงจำนวนเจ้าหน้าที่ที่ขึ้นปฏิบัติงาน

| หมายเ | รายละเอียด                                              | ประเภท         |
|-------|---------------------------------------------------------|----------------|
| ถข    |                                                         |                |
| 1     | แสดงวันที่,เวร,เวลา ที่เจ้าหน้าที่ขึ้นปฏิบัติงาน        | Label          |
| 2     | ตารางแสดงชื่อหอผู้ป่วย,จำนวนเจ้าหน้าที่ที่มาทำงาน,จำนวน | MSFlexGrid     |
|       | เจ้าหน้าที่ในตารางเวร และจำนวนเจ้าหน้าที่ที่ขาดงาน      |                |
| 3     | แสดงจำนวนหอผู้ป่วยและจำนวนเจ้าหน้าที่ที่ขาดงานในงานการ  | Label          |
|       | พยาบาลนั้น ๆ                                            |                |
| 4     | กลุ่มรายการตัวเลือกงานการพยาบาล                         | Option Group   |
| 5     | ปุ่มกำสั่งเพื่อเถือกทำงานต่อไป                          | Command Button |

# แสดงรายชื่อเจ้าหน้าที่พยาบาลขึ้นปฏิบัติงาน

วัตถุประสงค์

จอภาพ

เพื่อแสดงรายชื่อเจ้าหน้าที่ตามตารางเวร ,รายชื่อเจ้าหน้าที่ที่ลงเวลาทำงานใน ระบบแล้ว และรายชื่อเจ้าหน้าที่ที่ยังไม่ได้ลาเวลาทำงานในหอผู้ป่วยนั้น ๆ

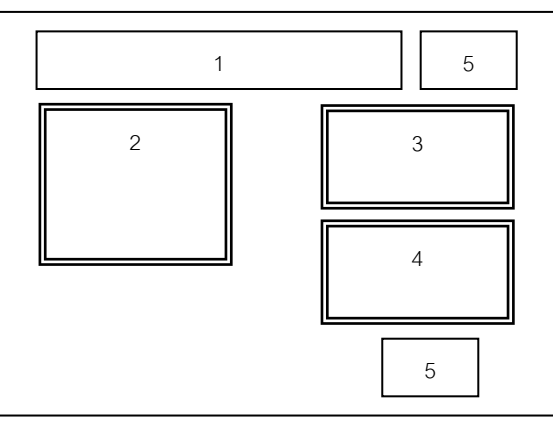

# รูป 5.6 การออกแบบจอภาพแสดงรายชื่อเจ้าหน้าที่พยาบาลขึ้นปฏิบัติงาน

| หมายเ | รายละเอียด                                                          | ประเภท     |
|-------|---------------------------------------------------------------------|------------|
| ลข    |                                                                     |            |
| 1     | แสดงวันที่,เวร,เวลา ที่เจ้าหน้าที่ขึ้นปฏิบัติงาน                    | Label      |
| 2     | แสดงรายชื่อ ตำแหน่ง รหัสประจำตัวของเจ้าหน้าที่ ตามตารางเวร          | MSFlexGrid |
| 3     | แสดงรายชื่อ ตำแหน่ง เวลา ของเจ้าหน้าที่ที่ลงเวลาทำงาน               | MSFlexGrid |
| 4     | แสดงรายชื่อ ตำแหน่ง รหัสประจำตัว ของเจ้าหน้าที่ที่ยังไม่ลงเวลาทำงาน | MSFlexGrid |
| 5     | ปุ่มคำสั่งเพื่อเถือกทำงานต่อไป                                      | Command    |
|       |                                                                     | Button     |

### (2) รายงานแสดงสถิติผู้ป่วย ณ เวลาปัจจุบัน

จอภาพ แสดงรายการข้อมูลผู้ป่วยของหอผู้ป่วย

วัตถุประสงค์ เพื่อแสดงรายละเอียดและจำนวน ของผู้ป่วย ณ เวลาปัจจุบัน โดยแยก ประเภทผู้ป่วยรับใหม่ จำหน่าย ลากลับบ้าน และผู้ป่วยที่มีสิทธิบัตรในการ รักษาพยาบาล

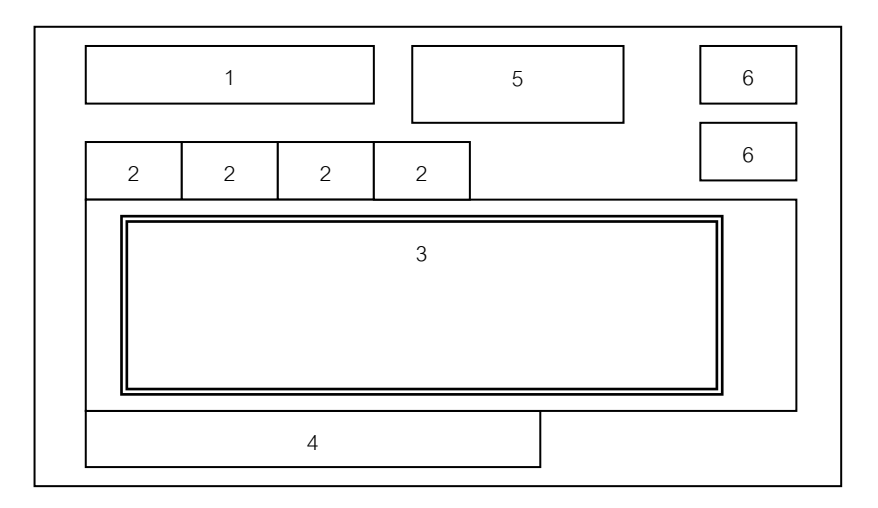

#### รูป 5.7 การออกแบบจอภาพรายการข้อมูลของหอผู้ป่วย

| หมายเ | รายละเอียด                                                   | ประเภท      |
|-------|--------------------------------------------------------------|-------------|
| ถข    |                                                              |             |
| 1     | แสดงชื่อหอผู้ป่วย                                            | Label       |
| 2     | แท็บเลือกรายการแสดงประเภทผู้ป่วยเช่น รับใหม่ จำหน่าย เป็นต้น | Tab Control |
| 3     | ตารางแสดงรายละเอียดข้อมูลผู้ป่วย                             | MSFlexGrid  |
| 4     | แสดงจำนวนผู้ป่วยในแต่ละประเภท                                | Lable       |
| 5     | สรุปจำนวนผู้ป่วยทั้งหมดในแต่ละประเภท                         | Lable       |
| 6     | ปุ่มคำสั่งเพื่อเลือกทำงานต่อไป                               | Command     |
|       |                                                              | Button      |

จอภาพ แสดงรายการชื่อผู้ป่วยทั้งหมดในหอผู้ป่วย วัตถุประสงก์ เพื่อแสดงรายละเอียดและจำนวน ของผู้ป่วยทั้งหมด ณ เวลาปัจจุบัน

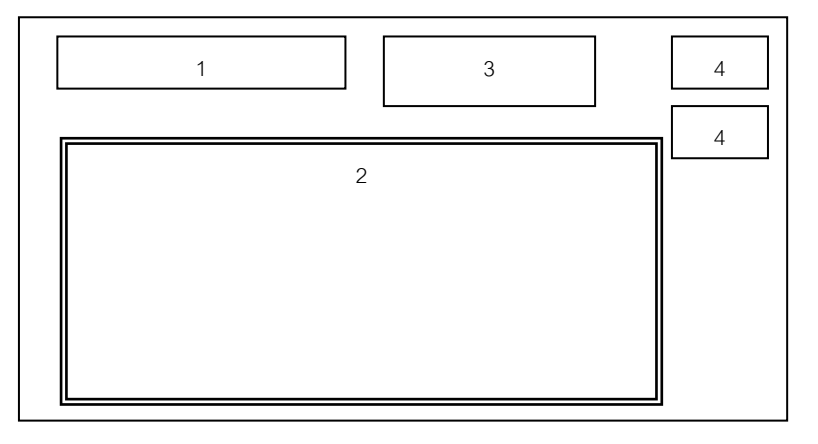

## รูป 5.8 การออกแบบจอภาพแสดงรายการชื่อผู้ป่วยทั้งหมดในหอผู้ป่วย

| หมายเ | รายละเอียด                           | ประเภท         |
|-------|--------------------------------------|----------------|
| ถข    |                                      |                |
| 1     | แสดงชื่อหอผู้ป่วย                    | Label          |
| 2     | ตารางแสดงรายละเอียดข้อมูลผู้ป่วย     | MSFlexGrid     |
| 3     | สรุปจำนวนผู้ป่วยทั้งหมดในแต่ละประเภท | Lable          |
| 4     | ปุ่มคำสั่งเพื่อเถือกทำงานต่อไป       | Command Button |

รายการแสดงสถิติผู้ป่วย ณ เวลาปัจจุบัน

จอภาพ

้วัตถุประสงค์ เพื่อแสดงจำนวน ของผู้ป่วย ณ เวลาปัจจุบัน โดยแยกตามงานการพยาบาล

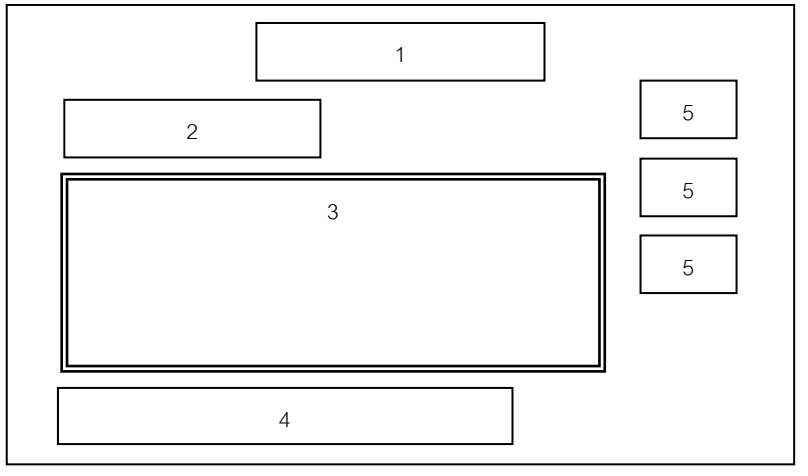

รูป 5.9 การออกแบบจอภาพแสดงจำนวนผู้ป่วย ณ เวลาปัจจุบัน

| หมายเ | รายละเอียด                                               | ประเภท         |
|-------|----------------------------------------------------------|----------------|
| ลข    |                                                          |                |
| 1     | ป้ายแสดงรายการสถิติผู้ป่วยประจำวันที่ และเวลา ณ ปัจจุบัน | Label          |
| 2     | เลือกชื่องานการพยาบาลที่ต้องการแสดง                      | ComboBox       |
| 3     | ตารางแสดงจำนวนผู้ป่วย                                    | MSFlexGrid     |
| 4     | สรุปจำนวนผู้ป่วยทั้งหมด                                  | Lable          |
| 5     | ปุ่มกำสั่งเพื่อเลือกทำงานต่อไป                           | Command Button |